## Execute os seguintes passos para aceder à Internet usado o router MF920U

**1.** Ligue o router.

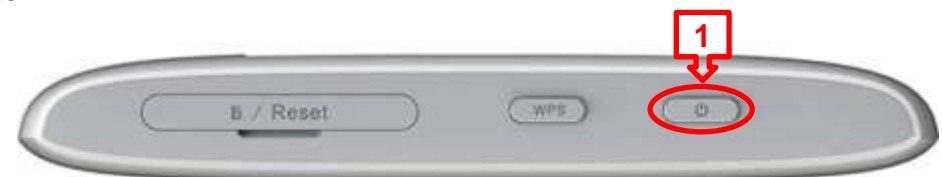

2. Com o router ligado, use o cabo USB, para ligá-lo ao computador.

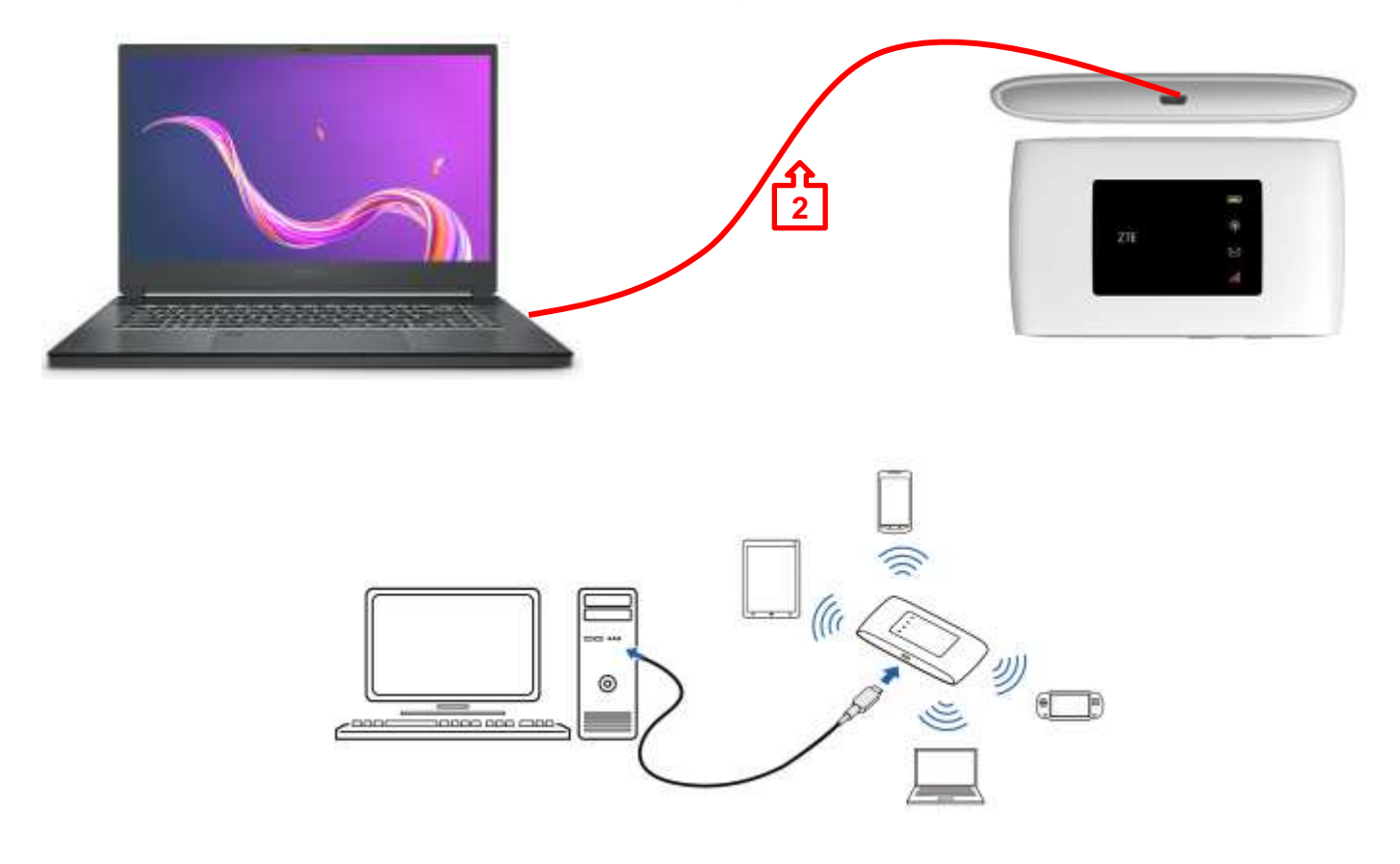

3. Quando o Windows apresentar a notificação, clique sobre a mesma.

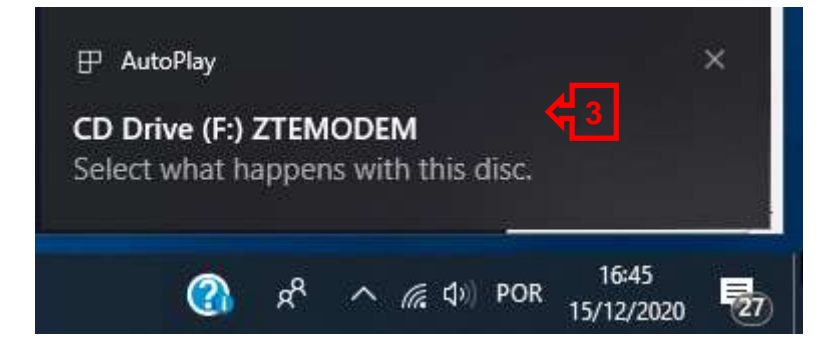

 Clique em Run AutoRun.exe (se apresentar a mensagem de controlo de utilizador selecione Sim/Yes para prosseguir)

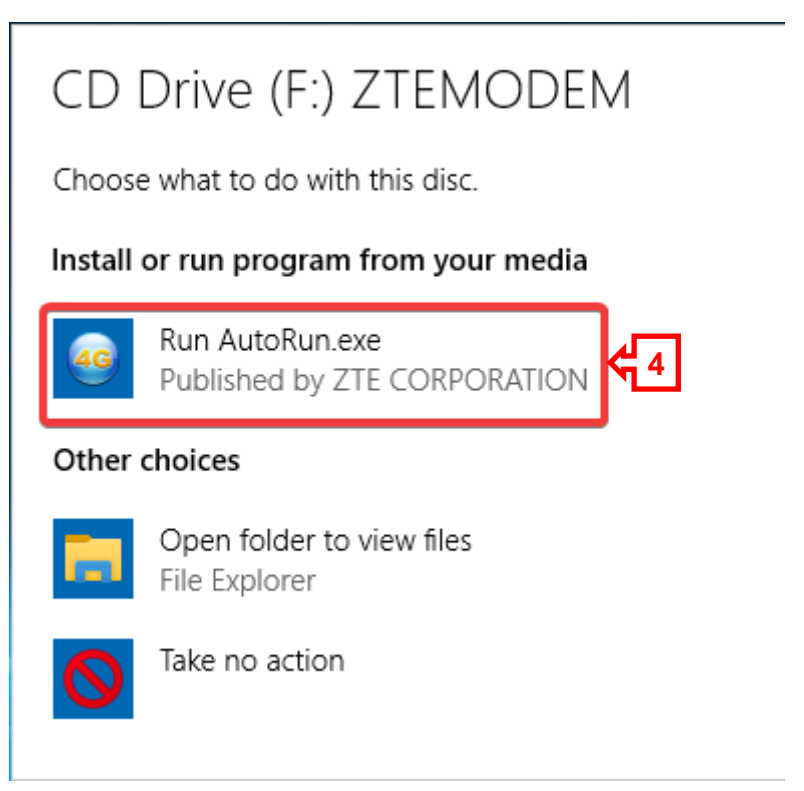

 Após instalação dos drivers / controladores, irá abrir a janela do *browser* com o página de acesso ao Router <u>http://ufi.ztedevice.com</u>.

| $\in \rightarrow 0$ | Não seguro   ufiztedevice.com/index.html#login                                                                            | 4 | 疸 | 3 | . Avec |
|---------------------|----------------------------------------------------------------------------------------------------|---|---|---|--------|
|                     | ZTE                                                                                                    |   |   |   |        |
|                     | PC   Movel?                                                                                                    |   |   |   |        |
|                     |                                                                                                    |   |   |   |        |
|                     | Paława-patea                                                                                                    |   |   |   |        |
|                     | Mostrar palavra-passe                                                                                                    |   |   |   |        |
|                     |                                                                                                    |   |   |   |        |
|                     |                                                                                                    |   |   |   |        |
|                     |                                                                                                    |   |   |   |        |
|                     | Copyright © 1998-2020 ZTE Corporation. Todos os direitos reservados   Licenças de código abento   Política de privacitade |   |   |   |        |

Caso não abra a janela tente abrir através de uma das seguintes opções:

a) clique sobre o atalho 4G presente no ambiente de trabalho ou

b) no browser disponível, Edge, insira o endereço http://192.168.0.1

| Contraction of the second second seco |               |                  |
|----------------------------------------------------------------------------------------------------|---------------|------------------|
| a ta                                                                                                    |               |                  |
| Advancer<br>Sign                                                                                                    |               |                  |
|                                                                                                    |               |                  |
|                                                                                                    |               |                  |
|                                                                                                    |               |                  |
| 🖽 🔎 Escreva aqui para procurar                                                                                                    | о н 💽 🗧 🖻 🕋 🌌 | ^ ∎⊒ ¢0 ∉ 1534 🛃 |

6. Na <sup>a)</sup>caixa de texto Palavra-passe insira a password <sup>b)</sup>admin e, em seguida, clique em <sup>c)</sup>Login

| 0 | Não seguro   ufiztedevice.com/index.html#login                                                                            | 4 | 炸 | 1.00 |
|---|----------------------------------------------------------------------------------------------------|---|---|------|
|   | ZTE                                                                                                    |   |   |      |
|   | PC   Movel                                                                                                    |   |   |      |
|   |                                                                                                    |   |   |      |
|   |                                                                                                    |   |   |      |
|   | Mostrar palavra-passe                                                                                                    |   |   |      |
|   |                                                                                                    |   |   |      |
|   |                                                                                                    |   |   |      |
|   |                                                                                                    |   |   |      |
|   |                                                                                                    |   |   |      |
|   | Copyright © 1998-2020 ZTE Corporation. Todos os direitos reservados   Licençus de código abento   Política de privacidade |   |   |      |

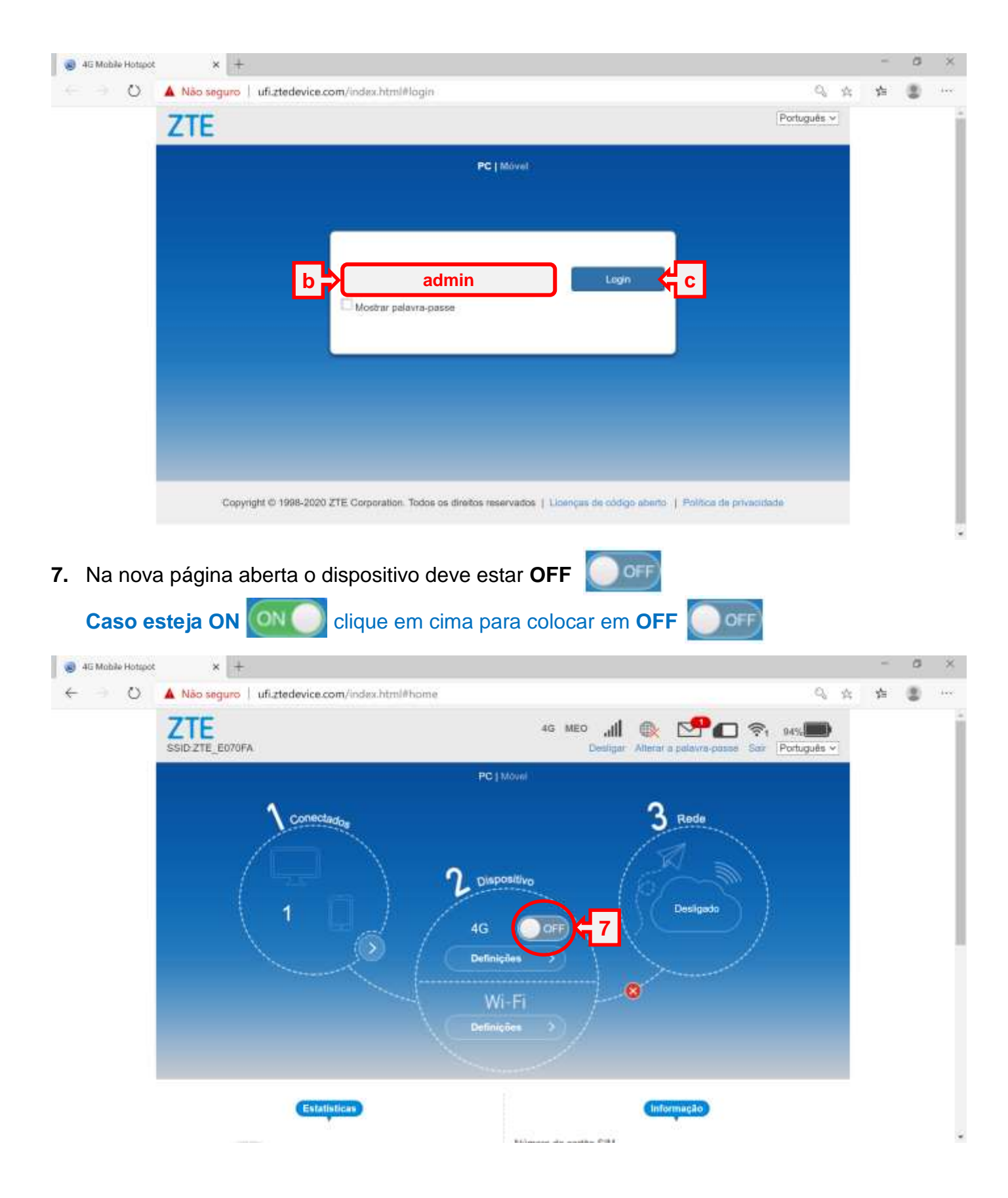

I × + 4G Mabile Hotspot. 🕘 🜔 🔺 Não seguro | ufi.ztedevice.com/index.html#home 4 ZTE .dl 🔍 📌 🗗 🔊 108 45 100 3 Reads 100 C ...... Names & cards SN HES MR E in 851117040887 outcour you ongo alcano ine as singl ø 45 Mobile Hotspot × + O Não seguro | ufiztedevice.com/index.html#home ÷ Q 🚓 🏚 🔮 Definições e muito mais (Alt+F) Enteristican Número do cartão SIM Utilizado 863317046087908 **ME** 10,051 268069647696883 Nan definido. Cobertura WI-FI Longe alcance clique em Definições Nivel do situal -95 dBm Informação detalhada 8 123.010 Copyright © 1908-2020 ZTE Corporation. Todos os direitos reservados | Licençus de código abens: | Política de privacidade

8. Na parte inferior da janela localize a opção Definições avançadas

9. Na nova janela aceda à opção Outras (basta clicar no botão Outras)

|                     |                                                                                         |                          |             | ~~~     |          |  |  |
|---------------------|-----------------------------------------------------------------------------------------|--------------------------|-------------|---------|----------|--|--|
| Poupança de bateria | Router                                                                                  | Firwall                  | Atualização | Outras  | <b>9</b> |  |  |
| Cobertura Wi-Fi     | <ul> <li>○ Cuno alcance (M</li> <li>○ Médio alcance</li> <li>■ Longo alcance</li> </ul> | elhor duração da bateria | 0           | Aphon   |          |  |  |
| 0                   |                                                                                         |                          |             |         |          |  |  |
| Suspensão Wi-Fi     |                                                                                         |                          |             |         |          |  |  |
| Suspander apda      | 10 minutos                                                                              | ×                        |             | Aplican |          |  |  |
| 0                   |                                                                                         |                          |             |         |          |  |  |

10. Surge uma nova página, selecione a opção Gestão de PIN, clique para abrir.

| 4G Mobile Hotspot × +        |                           |                  |        |    | -    | ø | ×      |
|------------------------------|---------------------------|------------------|--------|----|------|---|--------|
| ← → O O Não seguro   ufizted | evice.com/index.html#othe | iis .            |        | Q, | 会 50 |   | ) desc |
|                              | 19 P                      |                  | 6      |    |      |   |        |
|                              |                           |                  | 2003   |    |      |   |        |
| Pouparço de hateria          | Router Fire               | ewal Atuatização | Ostern |    |      |   |        |
| Rivpor                       | )                         |                  |        |    |      |   |        |
| Reinclar                     |                           |                  |        |    |      |   |        |
| Gestão do PIN                |                           |                  |        |    |      |   |        |
| himalração rápida            |                           |                  |        |    |      |   |        |

11. Na nova página, peça para desativar o PIN clicando na opção Desativado

| 45 Mobile Hotigot     O A Na | × 中<br>o seguro   ufiztedevice.com/index.html#pin_management の。の文字 ダ<br>ののなります。                                   |   |  |
|------------------------------|----------------------------------------------------------------------------------------------------|---|--|
| Esta                         | do do FIN                                                                                                    |   |  |
| PIN                          | atual *  Tempo restanta: 3                                                                                        |   |  |
| . Nilo                       | e possível alterar as definições com a ligação de dados ativa. Raspar para ver o número                           | , |  |
| 0                            |                                                                                                    |   |  |
|                              | PIN:<br>PUK:                                                                                                    |   |  |
| Copyright                    | © 1998-2520 ZTE: Corporation: Todos os direitos reservados ( Lisenças de cotigo aberla: ) Política de privacidade | ļ |  |

- 12. E ainda, na mesma página, introduza o PIN do cartão do router
- 13. Clique em Aplicar para aplicar as definições.

| 🔞 45 Mobile Hotsp | a × +                                         |                                      |            |      | -       | ø | ×     |
|-------------------|-----------------------------------------------|--------------------------------------|------------|------|---------|---|-------|
| < ⇒ 0             | A Não seguro   ufizted                        | evice.com/index.html#pin_management  |            | Q, 0 | \$<br>5 |   | line: |
|                   |                                               |                                      | (6)        |      |         |   |       |
|                   | Estado do PN                                  | () Attunts                           |            |      |         |   |       |
|                   |                                               | Altern PIN                           |            |      |         |   |       |
|                   | PIN atual *                                   |                                      |            |      |         |   |       |
|                   |                                               | Tompo restante; 3                    |            |      |         |   |       |
|                   |                                               |                                      |            |      |         |   |       |
|                   | Não é possívul alterar as defi                | nições com a ligação de dados ativa. |            |      |         |   |       |
|                   | PIN atual *<br>Não é possível alterar as defe | Tempo restante; 3                    | Apicar 413 |      |         |   |       |

14. Clique nas setas para voltar à janela Inicial.

4G MEO 100% Шь (R) T: D:ZTE CCA8EE Desligar Alterar a palavra-passe Sair Português ✔ Gestão de PIN Estado do PIN Ativado O Desativado PIN atual \* Tempo restante: 3 2 Aplicar Não é possível alterar as definições com a ligação de dados ativa.

15. E na janela Inicial coloque o dispositivo em ON

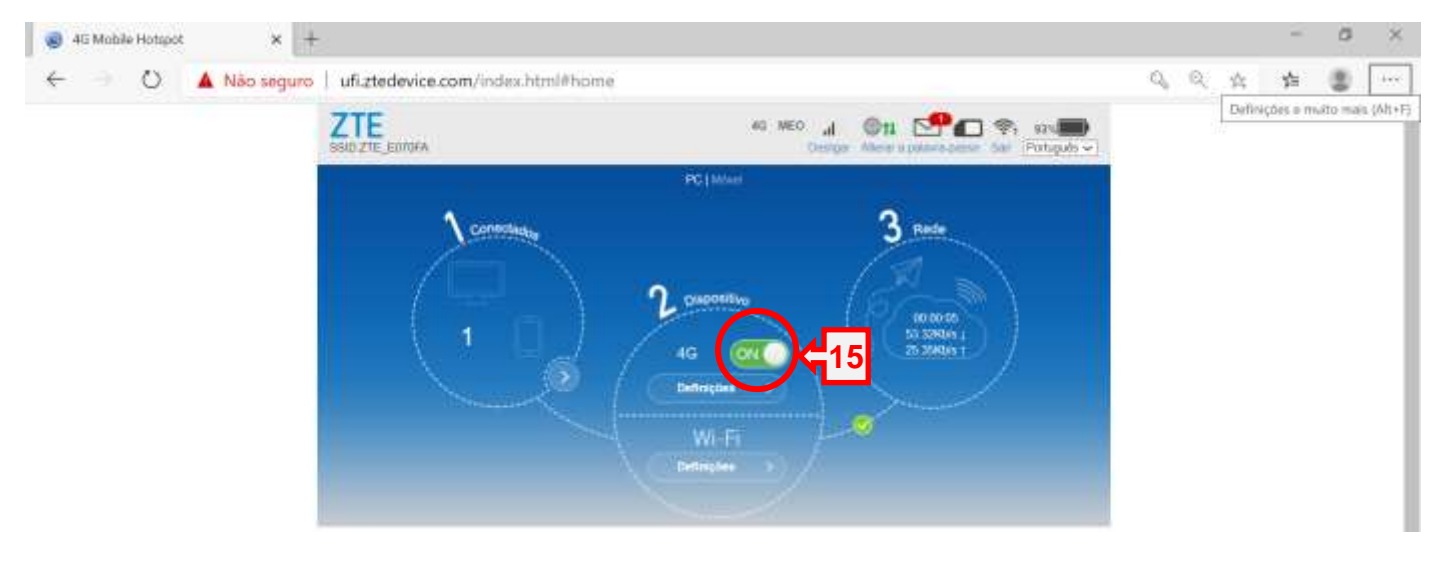

- 16. Clique na identificação da rede no canto inferior direito, símbolo 🥌
- 17. No menu aberto localize a identificação do router ZTE\_XXXX
- **18.** E clique em **ligar**.

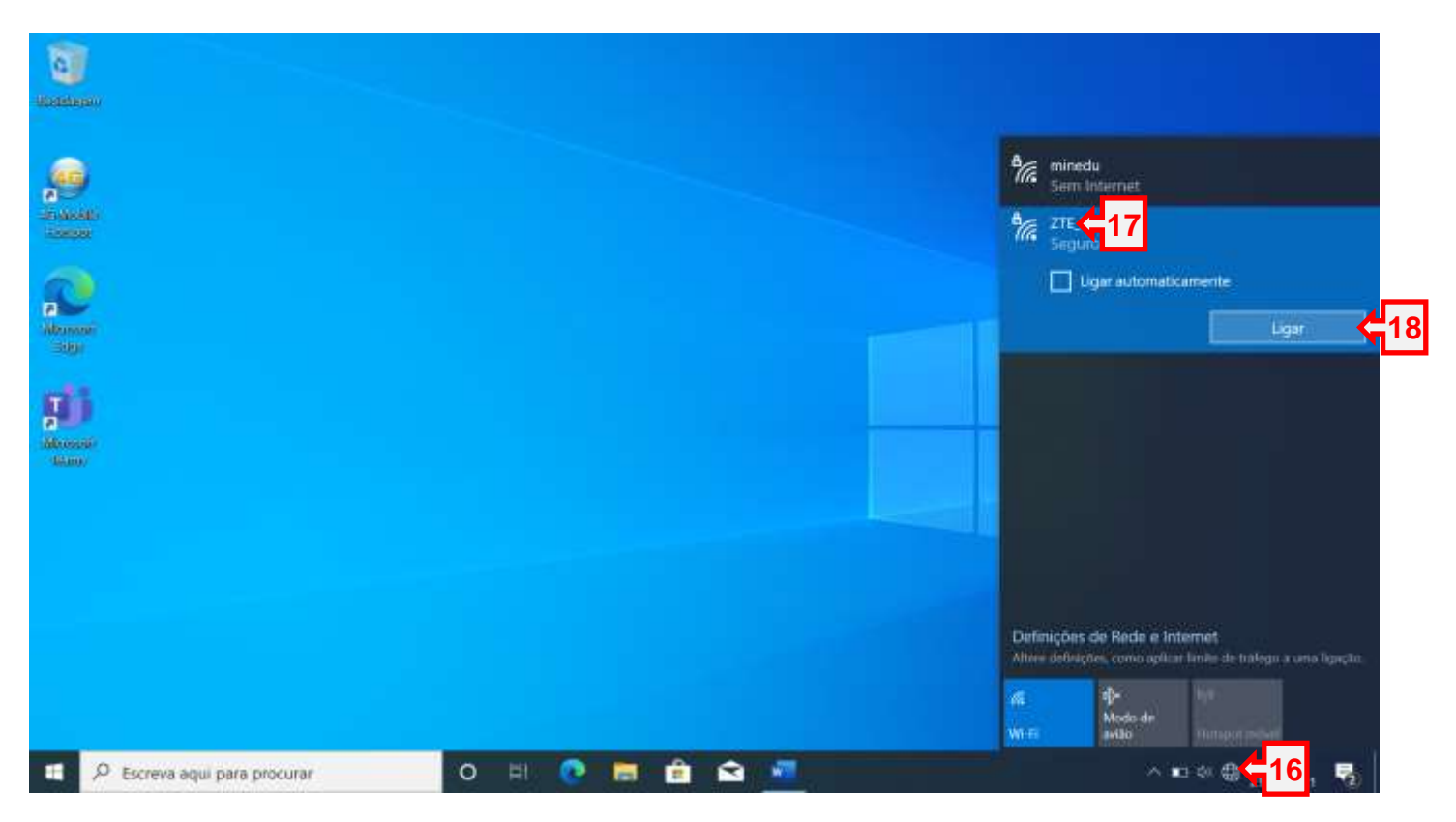

Nota: para mais informações consulte a página seguinte

https://www.kbase.pt/router-meo-zte-mf920u-4g-lte-configuracao/

Clique nos mais + para ver as instruções